## Health & Wellness

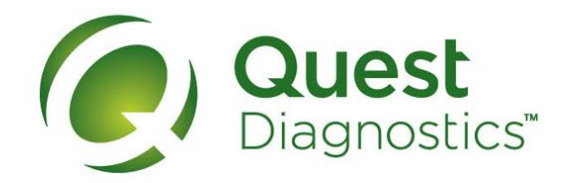

### How to schedule your screening at a Quest Diagnostics Patient Service Center (PSC)

- Visit <u>My.QuestForHealth.com</u> and use the Sign In area to log in using the username and password you created
- Or, if you are a new user, please click the Register Now button in the Sign Up Now area to register
- After logging in or registering, and accepting the terms and conditions, click **Get Started** to go to the **Screening Homepage**

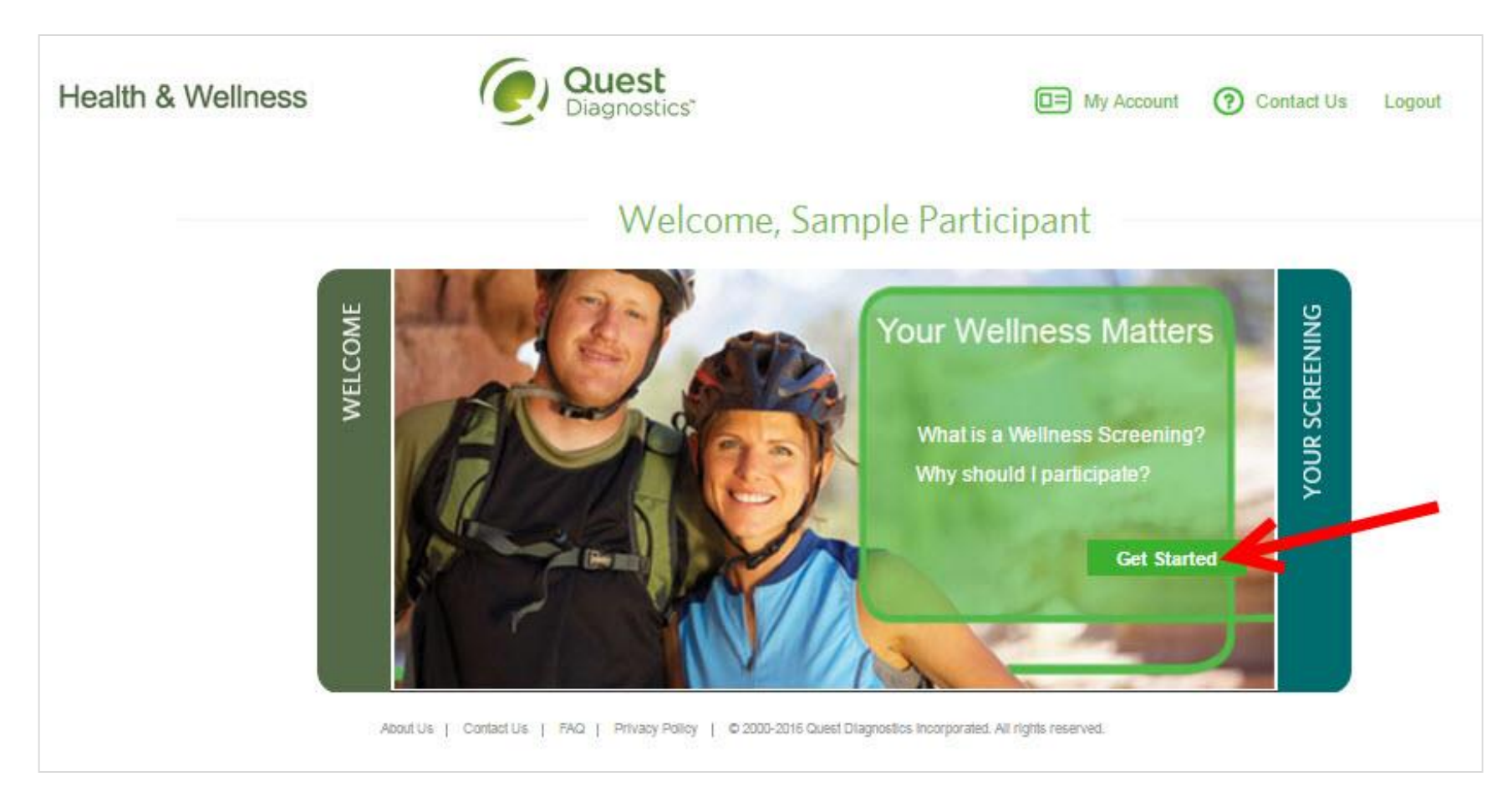

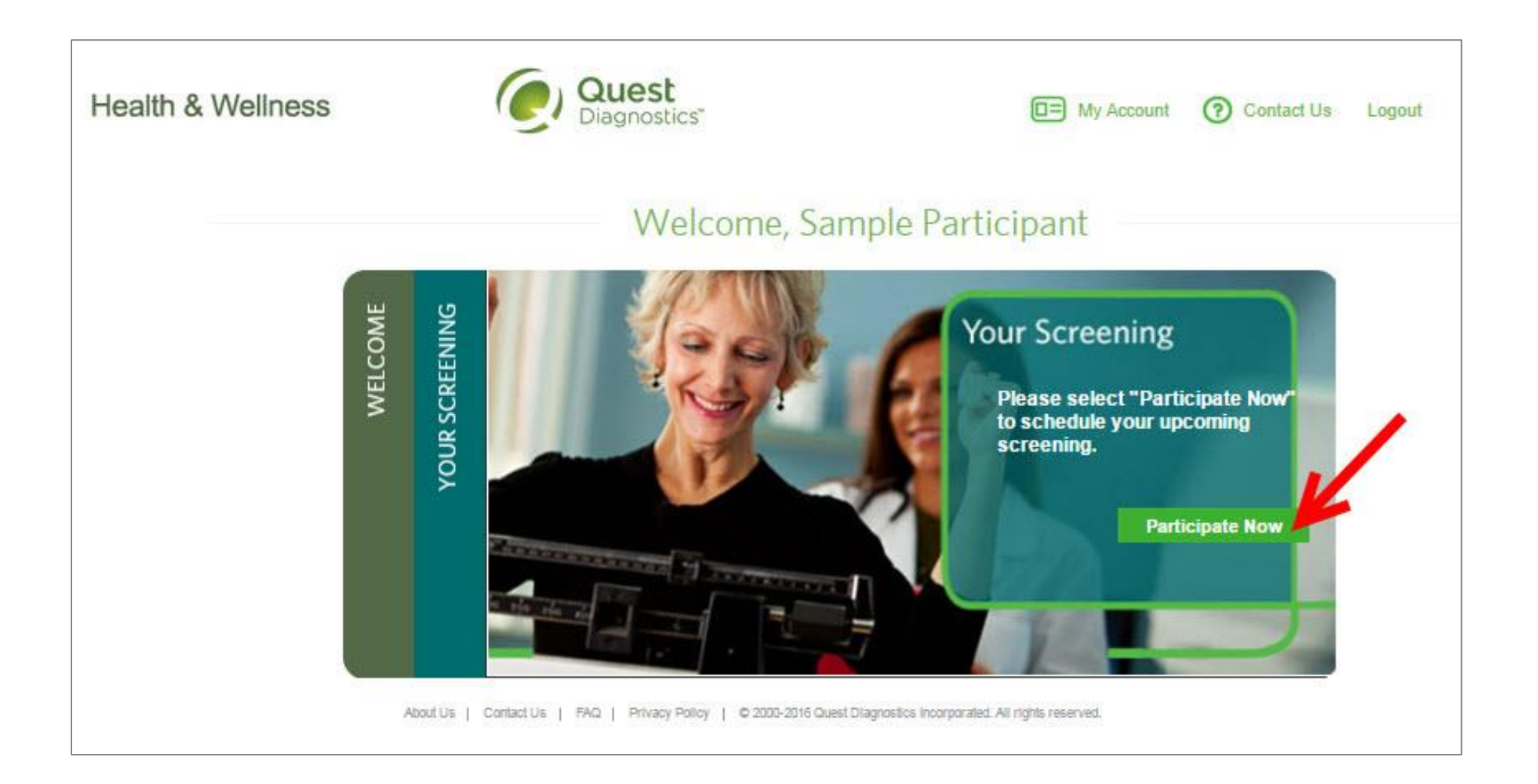

1

Health & Wellness

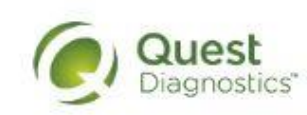

```
    My Account
    O Contact Us
    Logout
```

# Schedule Your Screening

Welcome, Sample Participant

Your path to Health & Wellness starts here. To get started, select a screening option below, that is convenient for you.

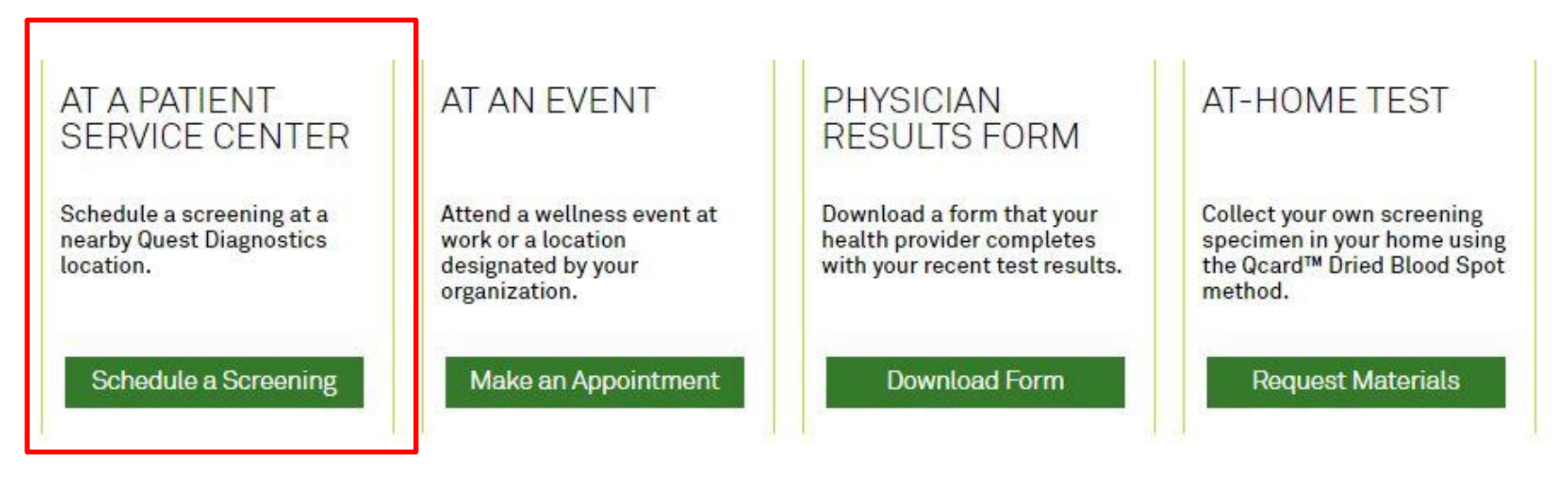

About Us | Contact Us | FAQ | Privacy Policy | © 2000-2016 Quest Diagnostics Incorporated. All rights reserved.

- Select the Quest Diagnostics PSC location where you'd like to complete your screening
  - Note: To search for PSC locations in other areas then your home zip code, simply change the zip code and click the arrow
  - Click the green Next button

|   |   |                                              | S | chedule Screening                                                                                        |                               |             |
|---|---|----------------------------------------------|---|----------------------------------------------------------------------------------------------------|-------------------------------|-------------|
| 1 | 0 | Sample Participant 123 Sample Street         | A | (21234 🗘                                                                                                 | 🛛 Walk-in without an          | appointment |
|   |   | Sample, NY 21234<br>none@none.com            | v | Location                                                                                                 | /                             | Distance    |
| 2 | 0 | LOCATION:<br>Quest Diagnostics (Harford Road | Φ | Quest Diagnostics (Harford Road PSC) 1 mi<br>8035 Harford Road Suite B Baltimore, MD 21234               |                               |             |
| 3 | 0 | TIME:                                        |   | Quest Diagnostics (Fairmount Avenue) • 3 mi<br>515 Fairmount Ave Suite 403 Towson, MD 21286<br>More Info |                               | 3 mi        |
|   | • |                                              |   | Quest Diagnostics (Whitemarsh PSC)<br>8114 Sandpiper Cir Suite 112 Nottingham,<br>More Info              | WD 21236                      | 4 mi        |
|   |   |                                              |   | Quest Diagnostics (Seven Square Park<br>9110 Philadelphia Road Suite 212 Baltimore<br>More Info          | PSC) 💌<br>e, MD 21237         | 4 mi        |
|   |   |                                              |   | Quest Diagnostics (Lutherville)                                                                          | 24002                         | 5 mi 🗸      |
|   |   |                                              |   | 👻 - Biometric measurements (height, weight, blood pressur                                                | e) available at this location |             |

- Select the Date and the Time when you would like to complete your screening
- Click the green **Next** button

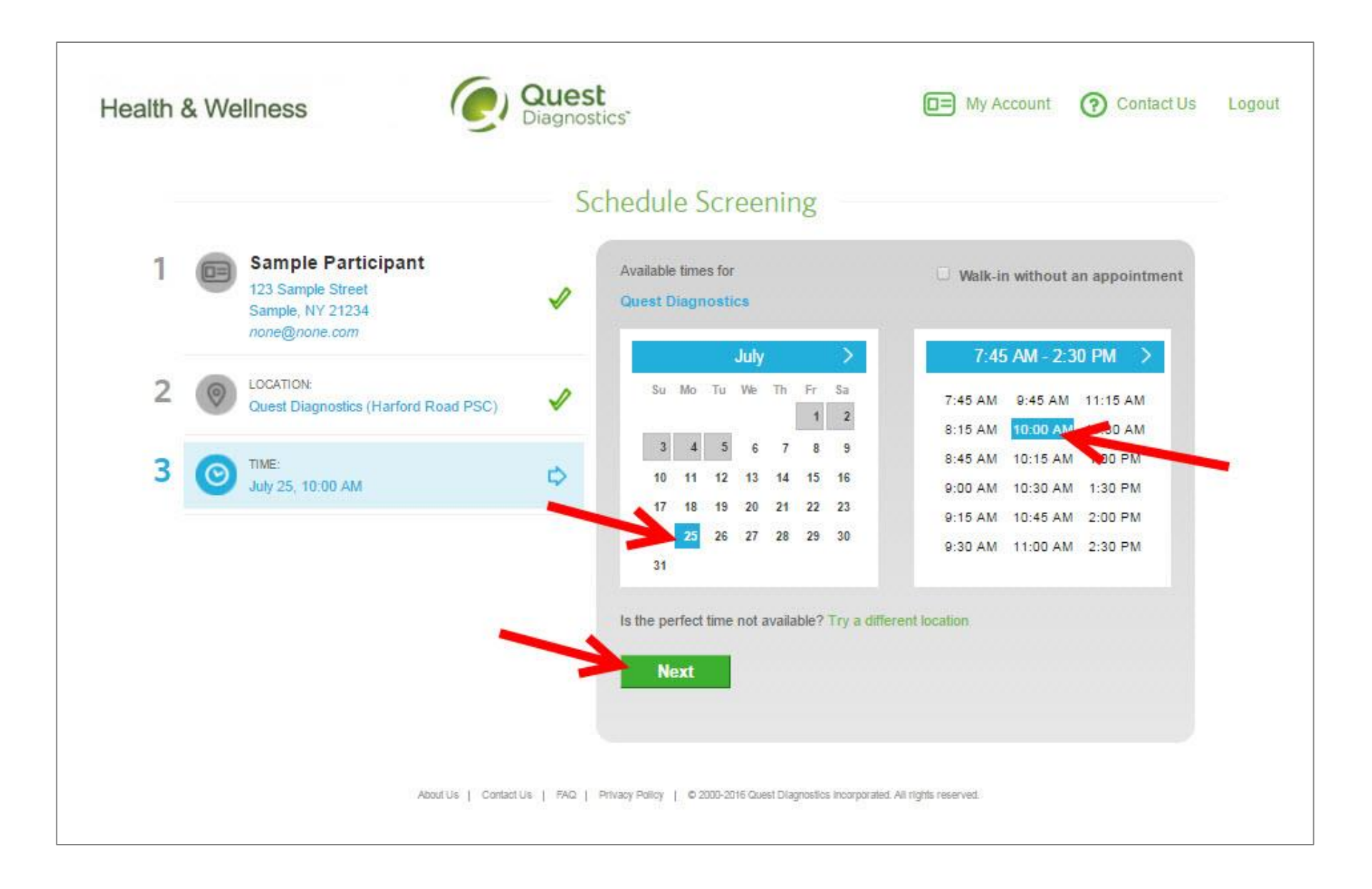

4

- · Verify that all the appointment details shown on the screen are accurate
- Click the green **Confirm** button
  - NOTE: Your appointment is NOT scheduled until you click the green Confirm button

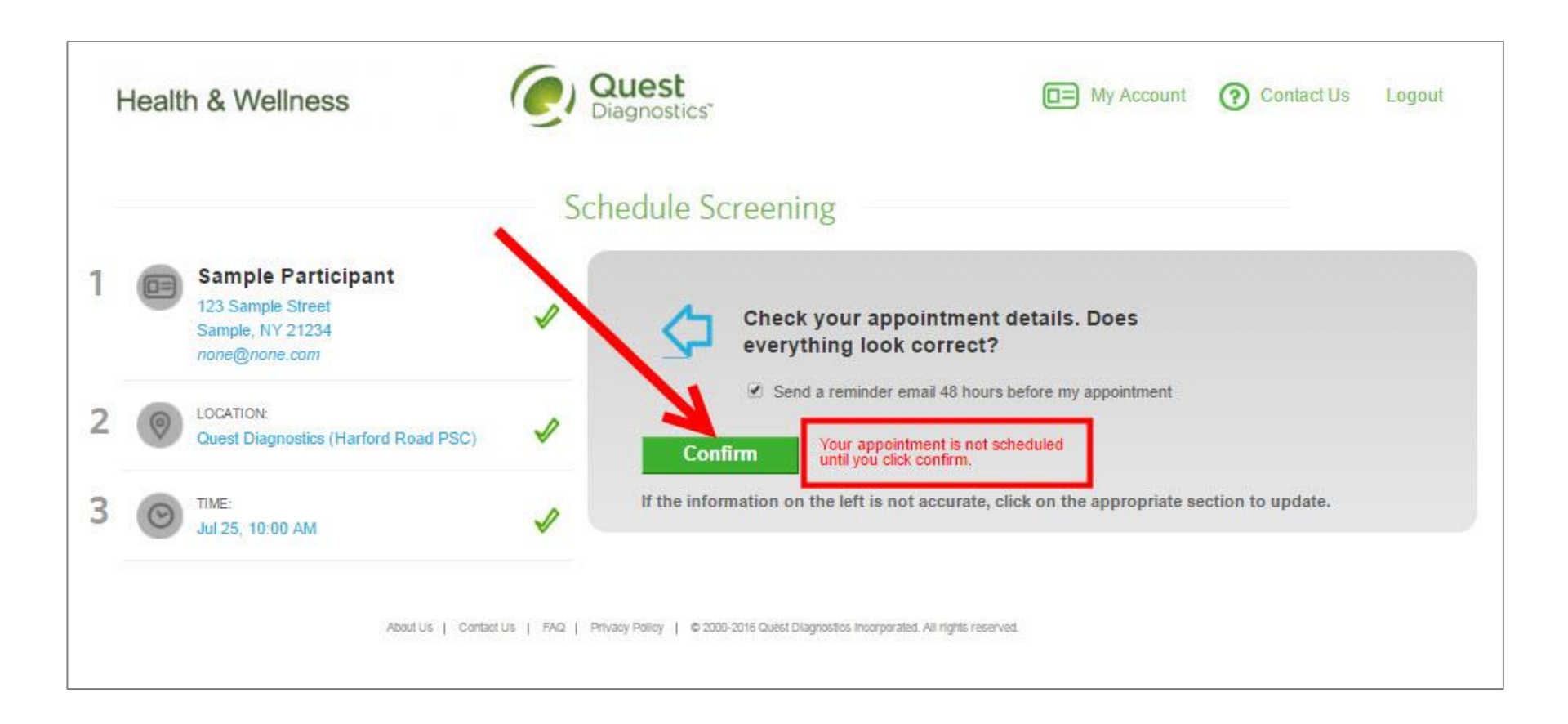

• Once your appointment has been scheduled you will arrive at the Confirmation screen

Click the green Download Appointment Calendar link to add the appointment reminder to your calendar

## Health & Wellness

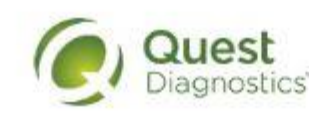

# Confirmation

Thank You Sample Participant! Your wellness screening has been scheduled.

#### Appointment Reschedule | Cancel

Monday, Dec 05, 2016 at 2:45 PM

#### Location:

Quest Diagnostics-Quivira 10550 Quivira Rd Overland Park, KS 66215-2306 913-859-9248

#### Download Appointment Calendar

#### Prepare for Your Appointment

Do not eat or drink anything, except water, for 9-12 hours prior to the blood test.

Drink two glasses of water during the two nours prior to your blood test. Wear loose fitting sleeves.

#### Helpful Appointment Information

Contact Us

Logout

My Account

Your screening must be completed by Friday, Mar 17, 2017

For questions, contact the Health & Wellness Service Center: 1.855.623.9355

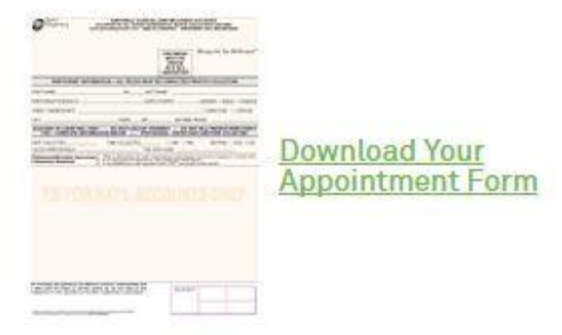

6